## OTHER USERS - AUTHORIZED USERS

## **PAYMENT PORTAL AUTHORIZED USER**

- 1. Follow steps 1-8 above on page 1
- 2. Select "Authorized Users"
- 3. Select "Add Authorized Users"
- 4. Enter authorized user email address
- 5. Select "Yes" to view payment history and account activity
- 6. Select "Continue"

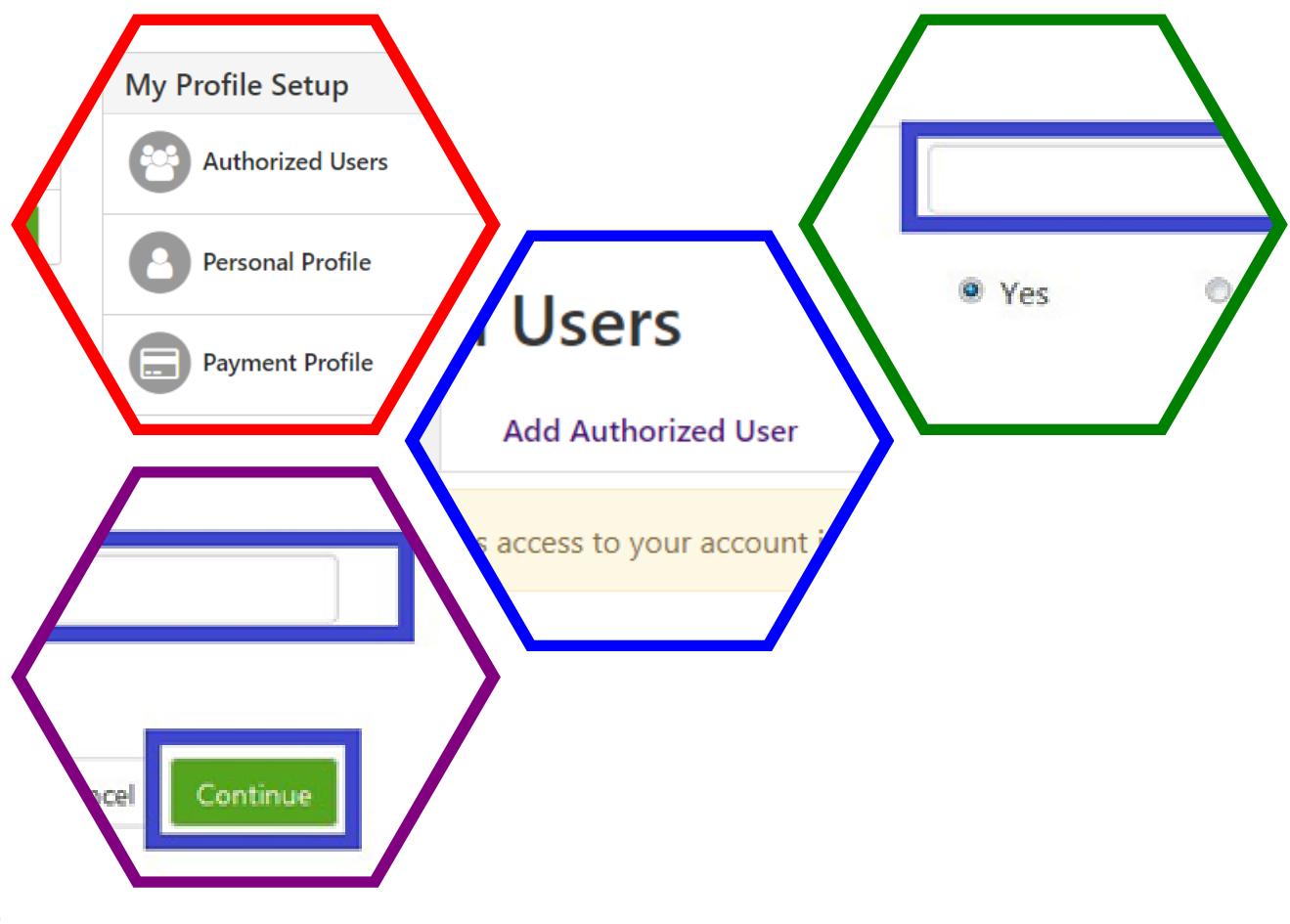